## Tiedonsiirto Fanuc 10 - 17M/T

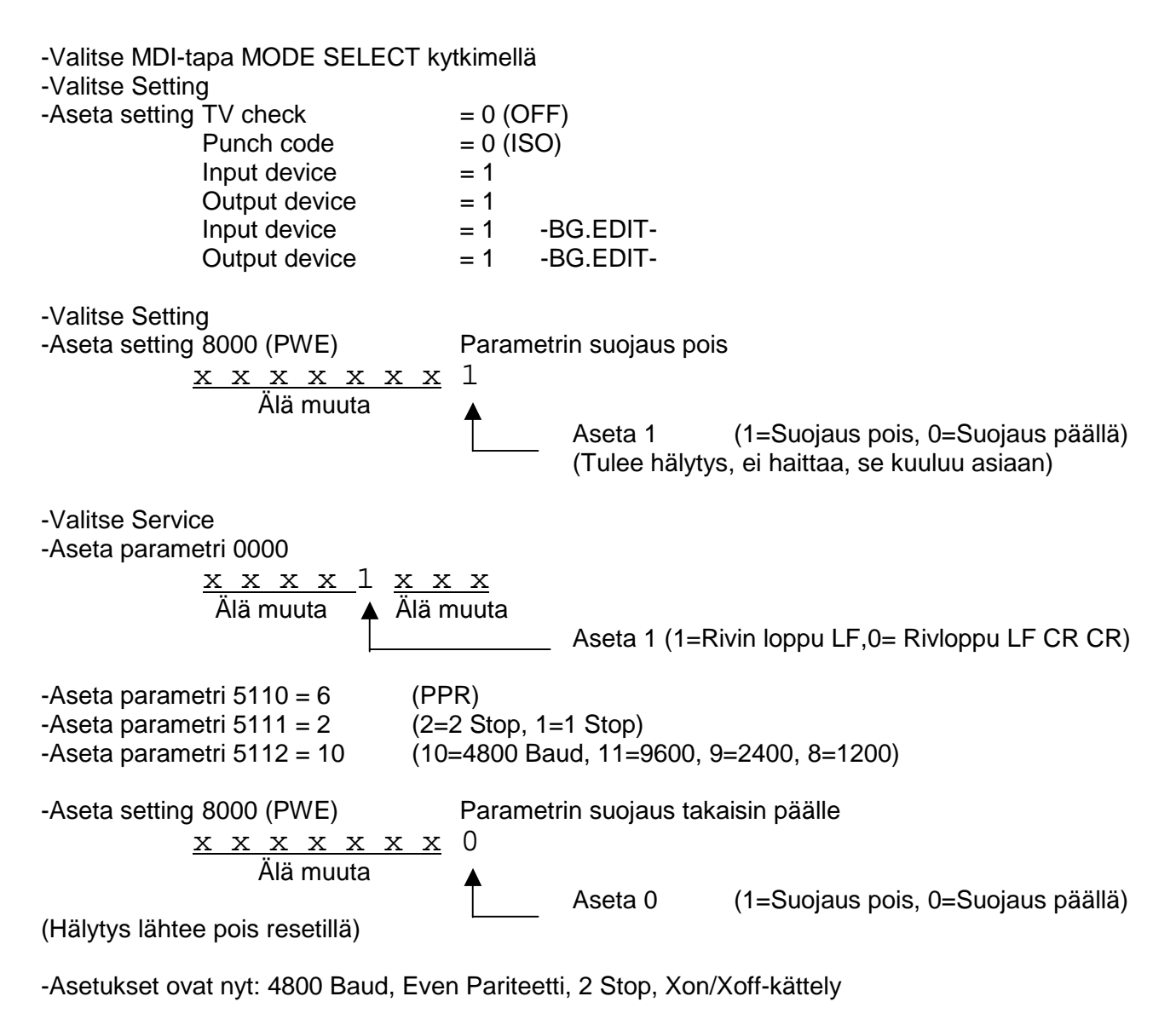

Kaapeli kun PC:ssä 25-napainen liitin

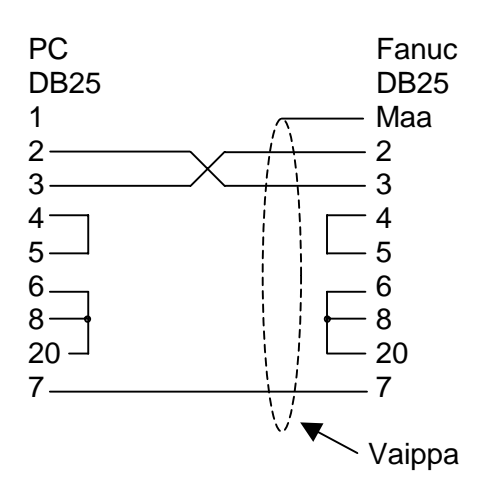

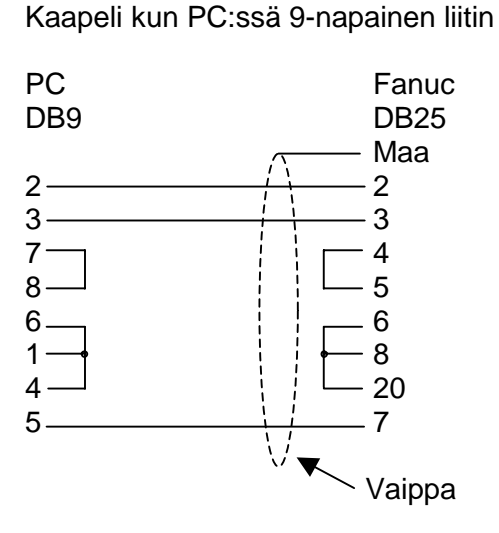